## CAS - Accessing Self-Service Banner Finance

Log into **myUSF** and click on **MyApps** under your user name.

| myUSF��                              |                                       |                  |                   |                                                                                             |               | Search            |                                         | ddao <del>-</del> |
|--------------------------------------|---------------------------------------|------------------|-------------------|---------------------------------------------------------------------------------------------|---------------|-------------------|-----------------------------------------|-------------------|
|                                      | ACADEMICS                             | STUDENT SERVICES | HEALTH & WELLNESS | CAMPUS LIFE                                                                                 | OFFICES       | SCHOOLS & CENTERS |                                         | Dashboard         |
|                                      |                                       |                  |                   |                                                                                             |               |                   |                                         | MyApps<br>Logout  |
| Top Apps                             |                                       |                  |                   |                                                                                             |               | 1                 | ANNOUNCEMEN                             | TS                |
|                                      | <u>OPEN</u><br>ENROLLMENT<br>USEWORKS | DIRECTORY        | CONCUR            | Hilltop Shop Marketplace ជ<br>Canvas ជ<br>EMS (Book a Room) ជ<br>Descuedo forma Davidence T |               |                   | NEW Staying Resilient                   | t in a<br>»       |
| BANNER SELF-<br>SERVICE<br>(FACULTY) |                                       |                  |                   |                                                                                             |               |                   | NEW Moving Forward                      | n »               |
|                                      |                                       |                  |                   |                                                                                             |               |                   | The Passing of Christina<br>Laskowski » |                   |
|                                      |                                       |                  |                   | Personal Softwar<br>Fac/Staff Email ਯ                                                       | e Purchases 🗅 |                   | Search Advisory<br>Committee Update »   |                   |
| VIEW ALL APPS 🔶                      |                                       |                  |                   | Fac/Staff Calenda                                                                           | ar C'         |                   | 2025 Benefits Open<br>Enrollment »      |                   |

Then click on Banner Self Service (Finance).

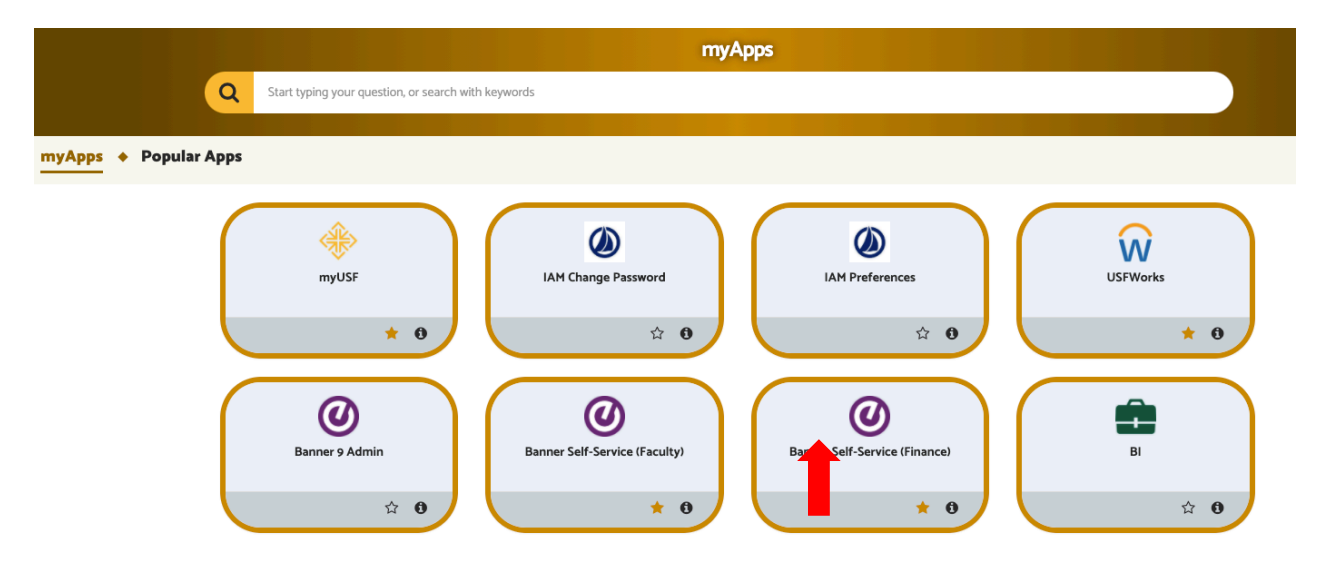

Select My Finance Query and click on New Query.

| My Finance<br>Hello<br>Create, edit and approve transactions and view financial info                           | ormation for department / organization.                                                                        |                |
|----------------------------------------------------------------------------------------------------|----------------------------------------------------------------------------------------------------|----------------|
| My Finance Query<br>Create, view and share budget availability, encumbrance and<br>payroll g                   |                                                                                                    |                |
| My Journ<br>Create and view draft, pending and completed journals and<br>supporting documentation.             |                                                                                                    |                |
| Approve Documents<br>View list of documents pending approval. Approve, disapprove, or<br>deny.                 |                                                                                                    |                |
| Delete Finance Template<br>P Delete templates for Finance Queries, Budget Development, and<br>Purchase Orders. | View Document<br>View draft, pending and completed documents with related<br>information and approval history. |                |
| My Finance • My Finance Query                                                                                  |                                                                                                    | Search Olieny  |
| Favorites Saved Queries Sh                                                                                     | ared Queries                                                                                                   | ↓ Low-High T 🖹 |

Select **Budget Status by Account** from the drop-down menu.

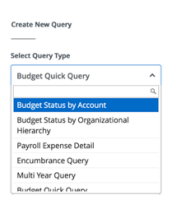

Values – Type in your FDF# or first/last name under **Fund** and 211042 under **Organization**, while leaving the **Program** field **blank** to capture all activities. Clear the **Program** field if the default value 1200-Research pops up.

| Create New Query                |     | ×                        |
|---------------------------------|-----|--------------------------|
| Select Query Type               |     |                          |
| Budget Status by Accou          | ~   |                          |
|                                 |     |                          |
| Values                          |     |                          |
| Chart*                          |     | Index                    |
| S University of San F           | × • | Choose Index 🗸           |
| Fund                            |     | Organization *           |
| Choose Fund                     | ^   | 211042 Arts & Scienc * * |
| FDF                             | Q   |                          |
| 280090                          |     | Program                  |
| E FDF Abdur Rahman Sa<br>ra     | imi | Choose Program 🗸         |
| 280091<br>E FDF Agha Nola       |     | Location                 |
| 280092<br>E EDE Amati Alexandra |     | Choose Location          |

Fiscal Year – Enter current fiscal year (2023), and fiscal period  ${\bf 14}$  for year-to-date activities.

| Fiscal Year*           | 2025     | ×                   | Fiscal Period*              | 14   | × |  |
|------------------------|----------|---------------------|-----------------------------|------|---|--|
| Comparison Fiscal Year | None     | ~                   | Comparison<br>Fiscal Period | None | ~ |  |
| Check the followin     | g boxes. |                     |                             |      |   |  |
| Operating Ledger       |          |                     |                             |      |   |  |
| Adopted Budget ①       |          | Year to Date ①      |                             |      |   |  |
| Budget Adjustment ①    |          | C Encumbrance ①     |                             |      |   |  |
| Adjusted Budget ①      |          | Reservation ①       |                             |      |   |  |
| Temporary Budget ①     |          | Commitments ①       |                             |      |   |  |
| Accounted Budget ①     |          | Available Balance ① |                             |      |   |  |
|                        |          | SUBMIT              |                             |      |   |  |

## Submit!

The bottom right corner is the current balance after the expenses are posted.

## Save Query as Template

You can save the query as a template to reuse in the future. Click the "Save-as" icon to open a pop-up window.

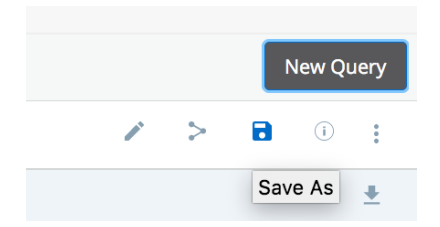